### Walk-through of the UVLê Integration module.

UVLe Course Request

#### Merging multiple course pages into a single UVLê page

If a faculty member is teaching 2 or more sections of the same course, s/he may prefer to have a single UVLê course page for all sections. **Under advanced features of UVLê Integration module, teachers can merge previously created courses pages via CRS into a single course page.** For example, multiple sections of Speech 30 may be managed in a single UVLê course page. To do this:

- 1. Create individual UVLê course pages for each section. You may sync the class list before or after the merging.
- 2. Check the box beside **Show advanced features**. Link/Merge courses will appear.

|   |               |                                   |                                            |          |                        |                   |        |                    |                      |                |         | Show                | Show advanced features |                    |  |
|---|---------------|-----------------------------------|--------------------------------------------|----------|------------------------|-------------------|--------|--------------------|----------------------|----------------|---------|---------------------|------------------------|--------------------|--|
|   |               |                                   |                                            |          | UVLê Course Creation 🛃 |                   |        |                    | Link/Merge Courses 😭 |                |         |                     | Enroll Students 🔝      |                    |  |
| # | Class<br>Code | Class                             | Schedule                                   | Enlisted | Create<br>Course       | Date<br>Requested | Status | UVLê Cours<br>Name | Merge                | Date<br>Merged | Remarks | ync<br>lass<br>_ist | Date<br>Last<br>Synced | Remarks            |  |
| 1 | 16130         | <u>Speech 199</u><br><u>THV-2</u> | TTh<br>11:30AM-<br>1PM lec PH<br>1231-1232 | 11       |                        |                   |        |                    | •                    |                |         | sync                |                        | 0 of 0<br>enlisted |  |
| 2 | 16167         | Speech 30<br>THX-5                | TTh 2:30-<br>4PM lec<br>TBA                | 28       |                        |                   |        |                    | •                    |                |         | Sync                |                        | 0 of 0<br>enlisted |  |
| 3 | 16151         | Speech 30<br>WFQ-1                | WF 7-<br>8:30AM lec<br>PH 1231-<br>1232    | 27       |                        |                   |        |                    | •                    |                |         | Sync                |                        | 0 of 0<br>enlisted |  |
| 4 | 16153         | Speech 30<br>WFR-2                | WF 8:30-<br>10AM lec<br>PH 1231-<br>1232   | 28       |                        |                   |        |                    | •                    |                |         | Sync                |                        | 0 of 0<br>enlisted |  |
|   |               |                                   |                                            |          | Request New Course     |                   |        |                    | Choose               | e one          | Ŧ       |                     | Sync All               |                    |  |

3. Under Link/Merge, check all boxes corresponding to classes you want to merge.

|   |                |                                   |                                                |          | UVLê Course Creation 🛃 |                            |            |                                                      | Link/  | Link/ erge Courses 😭    |             | Enroll Students 🙀     |                            |                      |
|---|----------------|-----------------------------------|------------------------------------------------|----------|------------------------|----------------------------|------------|------------------------------------------------------|--------|-------------------------|-------------|-----------------------|----------------------------|----------------------|
| # | Class<br>Code  | Class                             | Schedule                                       | Enlisted | Create<br>Course       | Date<br>Requested          | Status     | UVLê Cours<br>Name                                   | Merge  | Date<br>erged           | Remarks     | Sync<br>Class<br>List | Date<br>Last<br>Synced     | Remarks              |
| 1 | 16130          | <u>Speech 199</u><br><u>THV-2</u> | TTh<br>11:30AM-<br>1PM lec<br>PH 1231-<br>1232 | 11       |                        | 04 Jan<br>2019 01:24<br>pm | Successful | Speech 199<br>THV-2 - [1s<br>AY2018-201              |        | 4 Jan<br>2019<br>:18 pm | MySpeech199 | Sync                  | 04 Jan<br>2019<br>05:31 pm | 8 of 11<br>enlisted  |
| 2 | 16167          | Speech 30<br>THX-5                | TTh 2:30-<br>4PM lec<br>TBA                    | 28       |                        | 04 Jan<br>2019 01:40<br>pm | Successful | <u>Speech 30</u><br><u>THX-5 - [1s</u><br>AY2018-201 | ۲      |                         |             | Sync                  | 04 Jan<br>2019<br>05:31 pm | 12 of 28<br>enlisted |
| 3 | 16 <b>1</b> 51 | Speech 30<br>WFQ-1                | WF 7-<br>8:30AM<br>lec PH<br>1231-1232         | 27       |                        | 04 Jan<br>2019 01:40<br>pm | Successful | <u>Speech 30</u><br>WFQ-1 - [1s<br>AY2018-201        | ×      |                         |             | Sync                  | 04 Jan<br>2019<br>05:31 pm | 12 of 27<br>enlisted |
| 4 | 16153          | Speech 30<br>WFR-2                | WF 8:30-<br>10AM lec<br>PH 1231-<br>1232       | 28       |                        | 04 Jan<br>2019 01:40<br>pm | Successful | <u>Speech 30</u><br>WFR-2 - [1s<br>AY2018-201        | ۲      |                         |             | Sync                  | 04 Jan<br>2019<br>05:32 pm | 12 of 28<br>enlisted |
|   |                |                                   |                                                |          | Request New Course     |                            |            |                                                      | Choose | ith sele<br>e           | cted        |                       | Sync All                   | ]                    |

4. Click "Choose one" dropdown list box. Choose **link/merge into existing course** if you want to merge them into an old/ready-made UVLê course page (e.g., a prepared UVLê course page, or a "reused" course page). Otherwise, choose **link/merge into new course**.

|      |                            |                                   |                                                |          |                  | UVLê Cou                   | rse Creatior               | 1 <b>[2</b> ]                                                    | Link/Merge Courses 🔛 |                            |             | Enroll Students 😭     |                            |                      |
|------|----------------------------|-----------------------------------|------------------------------------------------|----------|------------------|----------------------------|----------------------------|------------------------------------------------------------------|----------------------|----------------------------|-------------|-----------------------|----------------------------|----------------------|
| #    | Class<br>Code              | Class                             | Schedule                                       | Enlisted | Create<br>Course | Date<br>Requested          | Status                     | UVLê Course<br>Name                                              | Merge                | Date<br>Merged             | Remarks     | Sync<br>Class<br>List | Date<br>Last<br>Synced     | Remarks              |
| 1    | 16130                      | <u>Speech 199</u><br><u>THV-2</u> | TTh<br>11:30AM-<br>1PM lec<br>PH 1231-<br>1232 | 11       |                  | 04 Jan<br>2019 01:24<br>pm | Successful                 | Speech 199 -<br>THV-2 - [1st]<br>AY2018-2019                     |                      | 04 Jan<br>2019<br>05:18 pm | MySpeech199 | Sync                  | 04 Jan<br>2019<br>05:31 pm | 8 of 11<br>enlisted  |
| 2    | 16167                      | <u>Speech 30</u><br><u>THX-5</u>  | TTh 2:30-<br>4PM lec<br>TBA                    | 28       |                  | 04 Jan<br>2019 01:40<br>pm | Successful                 | <u>Speech 30 -</u><br><u>THX-5 - [1st]</u><br><u>AY2018-2019</u> | ۲                    |                            |             | Sync                  | 04 Jan<br>2019<br>05:31 pm | 12 of 28<br>enlisted |
| 3    | 16151                      | <u>Speech 30</u><br>WFQ-1         | WF 7-<br>8:30AM<br>lec PH<br>1231-1232         | 27       |                  | 04 Jan<br>2019 01:40<br>pm | Successful                 | <u>Speech 30 -</u><br>WFQ-1 - [1st]<br>AY2018-2019               | ۲                    |                            |             | Sync                  | 04 Jan<br>2019<br>05:31 pm | 12 of 27<br>enlisted |
| 4    | 16153                      | <u>Speech 30</u><br>WFR-2         | WF 8:30-<br>10AM lec<br>PH 1231-<br>1232       | 28       |                  | 04 Jan<br>2019 01:40<br>pm | Successful                 | <u>Speech 30 -</u><br>WFR-2 - [1st]<br>AY2018-2019               | ۲                    |                            |             | Sync                  | 04 Jan<br>2019<br>05:32 pm | 12 of 28<br>enlisted |
|      |                            |                                   |                                                |          |                  | Reques                     | t New Cours                | e                                                                | Choos                | with sele<br>e one         | cted<br>•   |                       | Sync All                   |                      |
| Svil | abus I I                   |                                   |                                                |          |                  |                            |                            |                                                                  | Choos                | e one                      |             |                       |                            |                      |
| Oyn  |                            |                                   |                                                |          |                  |                            |                            |                                                                  |                      | je into exist              | ing course  | _                     |                            |                      |
|      | Course Uploaded On File Na |                                   | ame Action                                     |          |                  |                            | link/merge into new course |                                                                  |                      |                            |             |                       |                            |                      |
| Spe  | ech 30                     |                                   |                                                |          | Upload           |                            |                            |                                                                  |                      | ,                          |             |                       |                            |                      |
| Spe  | ech 199                    |                                   |                                                |          |                  | Upload                     |                            | . L                                                              |                      |                            |             |                       |                            |                      |

#### 5. Click the Link/Merge button.

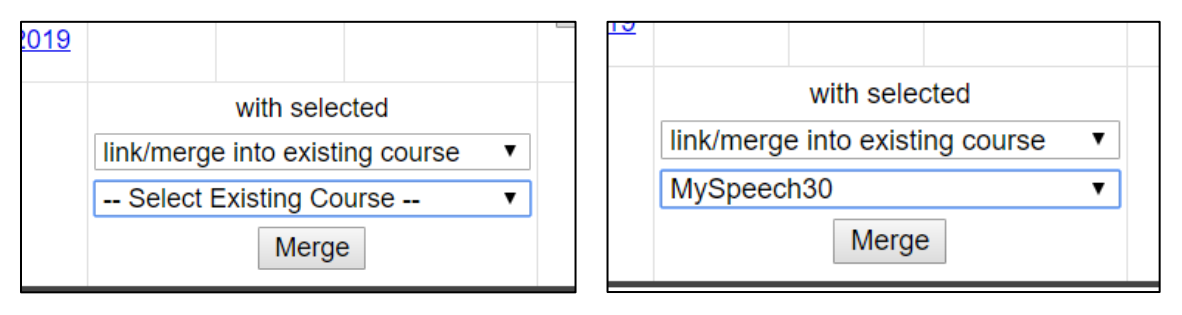

6. A pop-up message will appear. Click **OK**, then a confirmation message will appear. Done.

(Continued on the next page...)

|   |               |                                   |                                                |          |                  | UVLê Cou                   | rse Creatior | 1 <b>2</b>                                                       | Lin   | k/Merge Co                 | ourses 🞴    | Enr                   | oll Student                | s 🖸                  |
|---|---------------|-----------------------------------|------------------------------------------------|----------|------------------|----------------------------|--------------|------------------------------------------------------------------|-------|----------------------------|-------------|-----------------------|----------------------------|----------------------|
| # | Class<br>Code | Class                             | Schedule                                       | Enlisted | Create<br>Course | Date<br>Requested          | Status       | UVLê Course<br>Name                                              | Merge | Date<br>Merged             | Remarks     | Sync<br>Class<br>List | Date<br>Last<br>Synced     | Remarks              |
| 1 | 16130         | <u>Speech 199</u><br><u>THV-2</u> | TTh<br>11:30AM-<br>1PM lec<br>PH 1231-<br>1232 | 11       |                  | 04 Jan<br>2019 01:24<br>pm | Successful   | Speech 199 -<br>THV-2 - [1st]<br>AY2018-2019                     |       | 04 Jan<br>2019<br>05:18 pm | MySpeech199 | Sync                  | 04 Jan<br>2019<br>05:31 pm | 8 of 11<br>enlisted  |
| 2 | 16167         | <u>Speech 30</u><br><u>THX-5</u>  | TTh 2:30-<br>4PM lec<br>TBA                    | 28       |                  | 04 Jan<br>2019 01:40<br>pm | Successful   | <u>Speech 30 -</u><br><u>THX-5 - [1st]</u><br><u>AY2018-2019</u> |       | 04 Jan<br>2019<br>06:29 pm | Pending     | Sync                  | 04 Jan<br>2019<br>05:31 pm | 12 of 28<br>enlisted |
| 3 | 16151         | <u>Speech 30</u><br><u>WFQ-1</u>  | WF 7-<br>8:30AM<br>lec PH<br>1231-1232         | 27       |                  | 04 Jan<br>2019 01:40<br>pm | Successful   | <u>Speech 30 -</u><br>WFQ-1 - [1st]<br>AY2018-2019               |       | 04 Jan<br>2019<br>06:29 pm | Pending     | Sync                  | 04 Jan<br>2019<br>05:31 pm | 12 of 27<br>enlisted |
| 4 | 16153         | <u>Speech 30</u><br>WFR-2         | WF 8:30-<br>10AM lec<br>PH 1231-<br>1232       | 28       |                  | 04 Jan<br>2019 01:40<br>pm | Successful   | <u>Speech 30 -</u><br>WFR-2 - [1st]<br>AY2018-2019               |       | 04 Jan<br>2019<br>06:29 pm | Pending     | Sync                  | 04 Jan<br>2019<br>05:32 pm | 12 of 28<br>enlisted |
|   |               |                                   |                                                |          |                  | Reques                     | t New Cours  | е                                                                | Choos | e one                      | ¥           |                       | Sync All                   | ]                    |

# The status of link/merge request will appear in the dashboard.

|   |               |                                   |                                                |          |                  | UVLê Cou                   | rse Creatior |                                              | Lin    | k/Merge Co                 | ourses 🔛    | Enroll Students 🔛     |                            |                      |
|---|---------------|-----------------------------------|------------------------------------------------|----------|------------------|----------------------------|--------------|----------------------------------------------|--------|----------------------------|-------------|-----------------------|----------------------------|----------------------|
| # | Class<br>Code | Class                             | Schedule                                       | Enlisted | Create<br>Course | Date<br>Requested          | Status       | UVLê Course<br>Name                          | Merge  | Date<br>Merged             | Remarks     | Sync<br>Class<br>List | Date<br>Last<br>Synced     | Remarks              |
| 1 | 16130         | <u>Speech 199</u><br><u>THV-2</u> | TTh<br>11:30AM-<br>1PM lec<br>PH 1231-<br>1232 | 11       |                  | 04 Jan<br>2019 01:24<br>pm | Successful   | Speech 199 -<br>THV-2 - [1st]<br>AY2018-2019 |        | 04 Jan<br>2019<br>05:18 pm | MySpeech199 | Sync                  | 04 Jan<br>2019<br>05:31 pm | 8 of 11<br>enlisted  |
| 2 | 16167         | <u>Speech 30</u><br><u>THX-5</u>  | TTh 2:30-<br>4PM lec<br>TBA                    | 28       |                  | 04 Jan<br>2019 01:40<br>pm | Successful   | Speech 30 -<br>THX-5 - [1st]<br>AY2018-2019  |        | 04 Jan<br>2019<br>06:29 pr | MySpeech30  | Sync                  | 04 Jan<br>2019<br>05:31 pm | 12 of 28<br>enlisted |
| 3 | 16151         | <u>Speech 30</u><br>WFQ-1         | WF 7-<br>8:30AM<br>lec PH<br>1231-1232         | 27       |                  | 04 Jan<br>2019 01:40<br>pm | Successful   | Speech 30 -<br>WFQ-1 - [1st]<br>AY2018-2019  |        | 04 Jan<br>2019<br>06:29 pr | MySpeech30  | Sync                  | 04 Jan<br>2019<br>05:31 pm | 12 of 27<br>enlisted |
| 4 | 16153         | <u>Speech 30</u><br>WFR-2         | WF 8:30-<br>10AM lec<br>PH 1231-<br>1232       | 28       |                  | 04 Jan<br>2019 01:40<br>pm | Successful   | Speech 30 -<br>WFR-2 - [1st]<br>AY2018-2019  |        | 04 Jan<br>2019<br>06:29 pr | MySpeech30  | Sync                  | 04 Jan<br>2019<br>05:32 pm | 12 of 28<br>enlisted |
|   |               |                                   |                                                |          |                  | Reques                     | t New Course | e                                            | Choose | e one                      | ▼           |                       | Sync All                   |                      |

**NOTE:** The course page under Remarks will then be the final UVLê course page for the merged classes. In the example above, the 3 UVLê courses initially created (those under the UVLê Course Name column for the 3 sections of Speech 30) are archived, and the MySpeech30 will be the (final) UVLê course page for the 3 sections of Speech 30 – THX5, WFQ1, and WFR2.

**NOTE:** When you merge classes into one final UVLê course, the class lists from the different classes are automatically synced to this final UVLê course.

(Continued on the next page...)

**NOTE:** For those with multiple classes/sections for a given course, DO NOT link/merge the UVLÊ course pages created via CRS. For example, suppose you have 2 sections, Section A and Section B, for a single course MyCourse, and you want a single UVLê page for managing the two sections. Proceed by creating an UVLê page for each (UVLê course creation) and then link/merge these two sections into a new course, i.e., select the two section pages to be merged, and then choose "link/merge into new course," and name the new course, say MyCourseFinal, and proceed with the link/merge. With this, after successful linking/merging, the MyCourseFinal will be the UVLê page for MyCourse and with student enrollment synced from the 2 sections.

Should you have already prepared an existing UVLê page (THAT IS DIFFERENT FROM either Section A page or Section B page; say MyCourseOld), then you may proceed with using the "link/merge into existing course" (choose MyCourseOld) option.

## Reusing Older pages by Linking/Merging

Using the same feature, you can reuse an old UVLê page by linking/merging a newlycreated course page to an existing course page. For example, if you're going to teach Subject 101 again and you want to reuse your old UVLê course page, you may request for a new course page then link/merge that to an existing Subject 101 UVLê page.